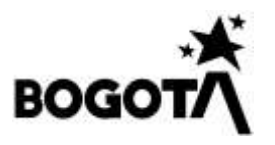

#### INSTITUTO DISTRITAL DE GESTIÓN DEL RIESGO Y CAMBIO CLIMÁTICO (IDIGER)

**NOMBRE DEL APLICATIVO:** Planes de gestión del Riesgo de Desastres de Entidades Públicas y Privadas - PGRDEPP

VERSIÓN DEL APLICATIVO: Versión 3.0.

TIPO DE MANUAL: MANUAL DE USUARIO

FECHA DE ELABORACIÓN: octubre de 2019 FECHA DE ACTUALIZACIÓN: enero de 2025

ÁREA DONDE FUE ELABORADO: OFICINA TECNOLOGIAS DE LA INFORMACIÓN Y LAS COMUNICACIONES ÁREA DONDE FUE ACTUALIZADO: SUBDIRECCIÓN PARA LA REDUCCIÓN DE RIESGOS Y ADAPTACIÓN AL CAMBIO CLIMÁTICO.

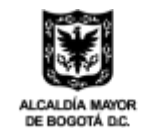

INSTITUTO DISTRITAL DE GESTIÓN DE RIESGOS Y CAMBIO CLIMÁTICO

Diagonal 47 Nº 77A - 09 Interior 11 Conmutador: 4292800 www.idiger.gov.co

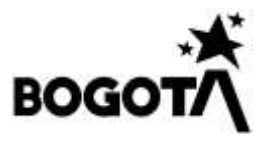

## Tabla de contenido

| 1. DESCRIPCION DE LA APLICACION                         | 3 |
|---------------------------------------------------------|---|
| 2. INSCRIPCIÓN                                          | 4 |
| 2.1 Ingreso a la plataforma                             | 4 |
| 2.2 ingreso a la plataforma                             | 5 |
| 3. DILIGENCIAMIENTO DE LOS PLANES DE GESTIÓN DEL RIESGO | 6 |

## Tabla de Ilustraciones

| llustración 1 – Formulario de inscripción4                                        |
|-----------------------------------------------------------------------------------|
| lustración 2 Modal de ingreso de la dirección5                                    |
| lustración 3 – Ingreso a la plataforma5                                           |
| lustración 4 – Envío de credenciales6                                             |
| lustración 5 – Políticas de recuperación de contraseña6                           |
| lustración 6 – menú principal del PGRDEPP7                                        |
| lustración 7 Pantalla de visualización inicial7                                   |
| lustración 8 Pantalla de registro de ubicación de un plan                         |
| llustración 9 Detalle del Plan 10                                                 |
| lustración 10 Interfaz para ingreso de la Información de Conocimiento del riesgo. |
|                                                                                   |
| llustración 11 Tipo de Intervención12                                             |
| lustración 12 Manejo de desastres12                                               |
| lustración 13 Formulario Manejo de Emergencias, calamidades o desastres 13        |
| lustración 14 Servicios de respuesta de emergencia asociados a la Estrategia      |
| Distrital de Respuesta a Emergencias (EDRE)14                                     |
| llustración 15 Listado de planes para cargar documentos                           |
| llustración 16 – Subir plan15                                                     |
| lustración 17 Pestaña de Resumen de la Información                                |

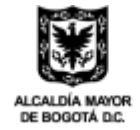

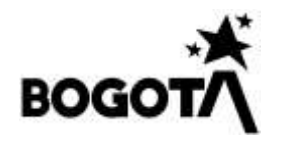

## 1. DESCRIPCION DE LA APLICACION

El Decreto Nacional 2157 de 2017, es por medio del cual se adoptan directrices generales para la elaboración del plan de gestión del riesgo de desastres de las entidades públicas y privadas – PGRDEPP, en el marco del artículo 42 de la Ley 1523 de 2012.

En este decreto se establece el marco normativo para aquellas entidades públicas y privadas que en ejercicio de sus actividades y operaciones económicas, puedan encontrarse o generar condiciones de riesgo y/o generar escenarios de riesgo cuya materialización cause una alteración intensa, grave y extendida en las condiciones normales de funcionamiento de la sociedad, en las personas, los bienes, la infraestructura, los medios de subsistencia, la prestación de servicios o los recursos ambientales, entre otros; y cómo se debe implementar este marco normativo con la planeación de acciones que permitan gestionar el riesgo de desastres.

El Plan de Gestión del Riesgo de Desastres de las Entidades Públicas y Privadas (PGRDEPP), es el instrumento mediante el cual las entidades públicas y privadas, objeto del presente capítulo, deberán: identificar, priorizar, formular, programar y hacer seguimiento a las acciones necesarias para conocer y reducir las condiciones de riesgo (actual y futuro) de sus instalaciones y de aquellas derivadas de su propia actividad u operación que pueden generar daños y pérdidas a su entorno, así como dar respuesta a los desastres que puedan presentarse, permitiendo además su articulación con los sistemas de gestión de la entidad, los ámbitos territoriales, sectoriales e institucionales de la gestión del riesgo de desastres y los demás instrumentos de planeación estipulados en la Ley 1523 de 2012 para la gestión del riesgo de desastres.

El objetivo de esta plataforma es establecer un canal de comunicación, para que las empresas privadas y públicas de la ciudad, puedan entregar sus planes de gestión del riesgo al IDIGER en la web, sin necesidad de tener que radicarlo en físico.

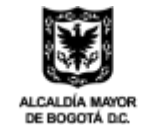

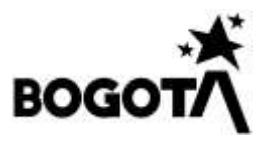

## 2. INSCRIPCIÓN

Para poder empezar a utilizar el aplicativo, las empresas deben realizar una inscripción para poder empezar a utilizar la plataforma. Para hacerlo se deben realizar los siguientes pasos:

#### 2.1 Registro de entidades.

| NIT:                                                                   | Nombre d                                               | e la empresa:                                            |                                                                              |
|------------------------------------------------------------------------|--------------------------------------------------------|----------------------------------------------------------|------------------------------------------------------------------------------|
| NIT en formato XXXXXXXX, ejemplo: 800197268-4                          |                                                        |                                                          |                                                                              |
| Documento Identidad del Representante:                                 |                                                        | Nombre del Representante                                 | ŧ:                                                                           |
| Correo Electronico:                                                    |                                                        | Confirme Correa Electronic                               | b:                                                                           |
| Clasificación de la empresa:                                           | No. Telefono Movil:                                    |                                                          | Na. Telefono Fijo:                                                           |
|                                                                        |                                                        |                                                          |                                                                              |
| Actividad (Decreto Nacional 2157 de 2017):                             |                                                        | Actividad econômica:                                     |                                                                              |
| *                                                                      | ÷                                                      | +-                                                       |                                                                              |
| Direction de la Empresa:                                               | Localidad:                                             |                                                          | UPZ                                                                          |
|                                                                        | (inc                                                   | *                                                        | [++                                                                          |
| Barrio;                                                                |                                                        |                                                          |                                                                              |
| Contraseña:                                                            |                                                        | Repetir Contraseña:                                      |                                                                              |
| Debe tener al menos un número, una letra mayúscula y n                 | ninüscula y fi letras                                  | Debe tener al menos un nú                                | imero, una letra mayúscula y minúscula y il letras                           |
| Autorizo la recolección, almacena<br>Personales del IDIGER, dando cump | miento, uso y circulación<br>limiento a la Ley 1581 de | de mis datos personales o<br>2012 y las demás normas reg | de acuerdo a la <mark>Política de Tratamiento de Dat</mark><br>glamentarias. |

#### Ilustración 1 – Formulario de inscripción

Una vez que se ingresa de manera correcta la información, el sistema le enviara un correo electrónico, indicando el usuario y contraseña con el cual se debe ingresar

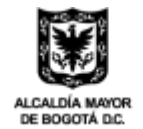

INSTITUTO DISTRITAL DE GESTIÓN DE RIESGOS Y CAMBIO CLIMÁTICO

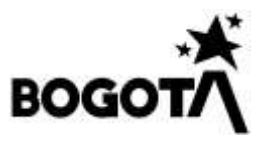

al aplicativo. Estos datos son los suministrados durante el proceso de registro de la entidad.

#### Ingreso de la Dirección

Durante el proceso de registro a la plataforma PGRDEPP, se va a realizar el registro de la dirección de la entidad, en dado caso que se componga de varias sedes o ubicaciones, una vez registrado y autenticado en el aplicativo se podrán registrar ubicaciones adicionales.

| CR |     | 9   |   | IIIS | A | ESTE |     | 99      | Α. | 0.5 | 99   | SUR |  |
|----|-----|-----|---|------|---|------|-----|---------|----|-----|------|-----|--|
|    | -   | 10  | ~ | 0    | - |      |     | 101     |    | - 1 |      |     |  |
|    |     |     |   |      |   | Ç¢   | mpi | emento  | (  |     |      |     |  |
| MZ |     | 99  |   | IN   |   |      | 9   |         | OF |     |      | 99  |  |
|    | (a) | 100 |   |      |   | -    | 3   | : ] [ _ |    | 3   | -[1] | 101 |  |

Ilustración 2 Modal de ingreso de la dirección.

Tenga en cuenta que, para la estandarización de las ubicaciones de las entidades, se ha definido este cuadro de ingreso de la información, el cual compone de los campos necesarios para determinar de manera efectiva la ubicación. Adicionalmente una vez se termine de ingresar en el botón **Aceptar**, el aplicativo validara mediante georreferenciación los campos de localidad y upz, dado caso que la dirección no se pueda referenciar los campos anteriormente se habilitaran para su registro de manera manual.

#### 2.2 Ingreso a la plataforma PGRDEPP

Para poder ingresar a la plataforma, debe ingresar el usuario y contraseña creado en el punto registro de entidades.

| FOR     | MULARIO DE ING         | RESO |
|---------|------------------------|------|
| NIT     |                        |      |
| 300000  | 000 <b>-</b> Y         |      |
| Contras | ña                     |      |
|         |                        |      |
|         | Ingresar               |      |
|         | (Olvidó su contraseña) |      |

Ilustración 3 – Ingreso a la plataforma

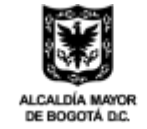

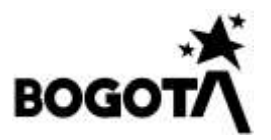

En caso de que se haya olvidado como ingresar a la plataforma, puede optar por ingresar al enlace ¿olvidó su contraseña? e ingresar el NIT de la institución con el fin de poder recibir un correo electrónico que le permita recuperar las credenciales.

| Olvido contraseña                                                                 | ×      |
|-----------------------------------------------------------------------------------|--------|
| Para recuperar su contraseña, ingrese el NIT de su empresa. (Ejemplo 123456789-5) |        |
| Ingrese NIT                                                                       |        |
|                                                                                   | Enviar |

Ilustración 4 – Envío de credenciales

Si siguiendo los pasos anteriores no es capaz de recuperar sus credenciales, el paso a seguir es leer las políticas de credenciales de acceso y seguir las instrucciones.

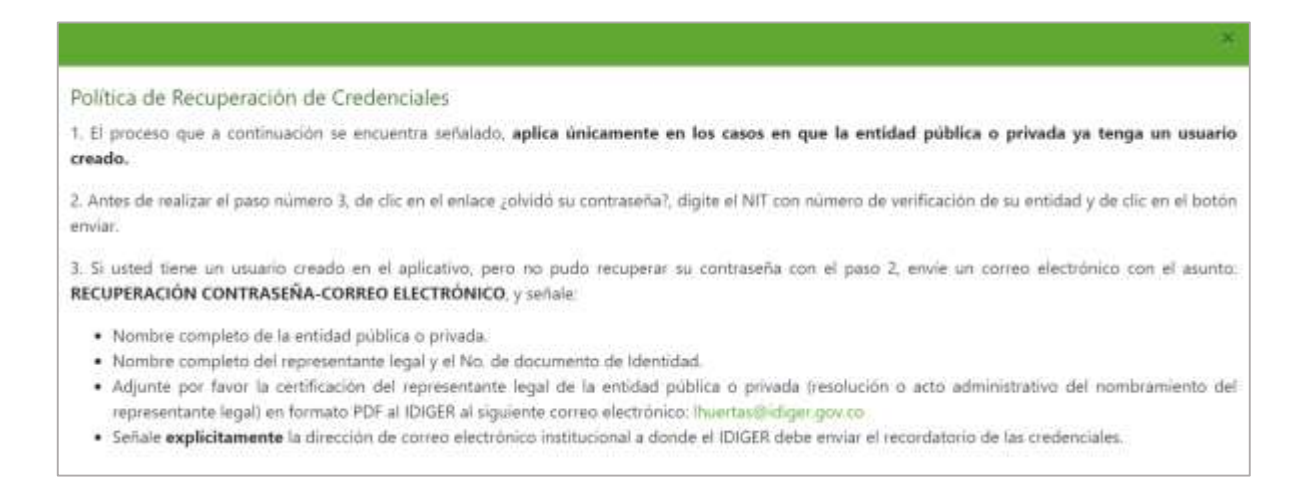

Ilustración 5 – Políticas de recuperación de contraseña

# 3. DILIGENCIAMIENTO DE LOS PLANES DE GESTIÓN DEL RIESGO

Al momento de ingresar con las credenciales de manera correcta, el sistema lo enviara al menú principal del aplicativo. En el mismo se divide a su vez en algunas secciones para que el usuario pueda ingresar la información de su empresa.

**Información de le entidad:** En este apartado cuenta con algunos datos generales como empresa, tipo de empresa, actividad económica, entre otros. Los cuales

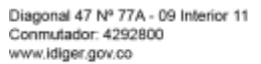

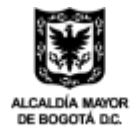

INSTITUTO DISTRITAL DE GESTIÓN DE RIESGOS Y CAMBIO CLIMÁTICO

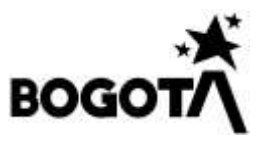

fueron solicitados en el proceso de registro, en este formulario podrá llevar a cabo los procesos de actualización de la información.

| BOGOTA                            | Planes de Gestio<br>Empresas<br>(Decreto N | n del Riesgo de Desasti<br>s Públicas y Privadas<br>lacional 2157 de 2017) | res de          | INSTITUTO DISTRITAL DE<br>GESTIÓN DE RIESGOS<br>Y CAMBIO CLIMÁTICO |
|-----------------------------------|--------------------------------------------|----------------------------------------------------------------------------|-----------------|--------------------------------------------------------------------|
| Plan de Gestión 🛛 🖉 Certificado   |                                            |                                                                            |                 | A                                                                  |
| Información de la Entidad         | O Clasificar y Localizar el Plan           | III Detaile del Plan                                                       | 🛓 Subir el Ptan | B Resumen                                                          |
| nformacion General de la Entidad  |                                            |                                                                            |                 |                                                                    |
| Nombre de entidadi                | PRUEBAS IDIGER                             |                                                                            |                 |                                                                    |
| lipo de entidad:                  | Publica                                    |                                                                            |                 | *                                                                  |
| Actividad económica:              | Actividad de mezcla de cor                 | nbustibles                                                                 |                 | v.                                                                 |
| Nombre de representante legal:    | <u>ja</u>                                  |                                                                            |                 | 4                                                                  |
| dentificación representante legal |                                            |                                                                            |                 |                                                                    |
| Correo Bectronico:                | emartinez@idiger.goz.co                    |                                                                            |                 | -                                                                  |
|                                   | 1014579                                    | Número de Môvil                                                            | 301467938       | 12 D                                                               |

Ilustración 6 – menú principal del PGRDEPP

Clasificar y localizar plan: En la clasificación del plan, se debe colocar el título del plan, su clasificación según su tipo de actividad y geolocalizar el plan a partir de la dirección. Para poder geolocalizar el plan, debe dar clic en la sección ingrese el lugar del plan y diligenciar la información solicitada.

| E            | BOGOTA                                                                                                    | Planes de Gestión del Riesgo de Desastres de<br>Empresas Públicas y Privadas<br>(Decreto Nacional 2157 de 2017)                                                                                                    |                                                                                                    |                                                                                                    |                                                                                   |                                                                              |                                                                                                    |                         | GESTIÓN DE RIESG<br>Y CAMBIO CLIMÁT                                       |              |  |  |
|--------------|----------------------------------------------------------------------------------------------------|----------------------------------------------------------------------------------------------------|----------------------------------------------------------------------------------------------------|----------------------------------------------------------------------------------------------------|-----------------------------------------------------------------------------------|------------------------------------------------------------------------------|----------------------------------------------------------------------------------------------------|-------------------------|---------------------------------------------------------------------------|--------------|--|--|
| Plie         | n de Gestión 📽 Certificado                                                                                                    |                                                                                                    |                                                                                                    |                                                                                                    |                                                                                   |                                                                              |                                                                                                    |                         |                                                                           |              |  |  |
| <b>8</b> 210 | formución de la Entidad                                                                                                    | O Clasticar y                                                                                                    | Localizar el Plan                                                                                                    | III Detale                                                                                                    | del Flat                                                                          | 1                                                                            | lubir el Plan                                                                                                    |                         | B Resumer                                                                 |              |  |  |
| etan         | maidòn de Ubicación del Planes                                                                                                    | vo                                                                                                    |                                                                                                    |                                                                                                    |                                                                                   |                                                                              |                                                                                                    |                         |                                                                           |              |  |  |
| Tite         | ula del plan                                                                                                    |                                                                                                    |                                                                                                    |                                                                                                    |                                                                                   |                                                                              |                                                                                                    |                         |                                                                           |              |  |  |
|              |                                                                                                    |                                                                                                    |                                                                                                    |                                                                                                    |                                                                                   |                                                                              |                                                                                                    |                         |                                                                           |              |  |  |
|              | and the second second second second                                                                                                    | L. BARNE                                                                                                    |                                                                                                    |                                                                                                    |                                                                                   |                                                                              |                                                                                                    |                         |                                                                           |              |  |  |
| Act          | tridad (Decreto Nacional 2157 c                                                                                                    | de 2017)                                                                                                    |                                                                                                    |                                                                                                    |                                                                                   |                                                                              |                                                                                                    |                         |                                                                           | 20           |  |  |
| Art<br>      | tividad (Decceto Neocotal 2157 c                                                                                                    | de 2017)                                                                                                    |                                                                                                    |                                                                                                    |                                                                                   |                                                                              |                                                                                                    |                         |                                                                           | 5            |  |  |
| Art          | tordad (Decreto Nanconal 2157)                                                                                                    | de 2017)                                                                                                    |                                                                                                    |                                                                                                    |                                                                                   |                                                                              |                                                                                                    | 1                       | General Name                                                              | e Thin       |  |  |
| Art          | toidad (Decreto Nacional 2157 d<br>Titoco oci. PLAN                                                                                                    | de 2017)                                                                                                    | ACTIVISAD OPEAR IS                                                                                                    | 3 NAC 172001 - 2152                                                                                            | DIRECCION                                                                         | LICALIDAD                                                                    | £51800                                                                                                    | насасоди                | Carrier Mars                                                              | This<br>arc  |  |  |
| Act          | nntad (Decreto Nacoral 2157 d<br>Tiroco DEL PLAN<br>Runco CELTENIO, Hoso Hesto                                                                                                    | de 2017)<br>MEDISER 1                                                                                                    | ACTIVISAD OPERETS<br>SE 201                                                                                                    | 9 HACKING, 2152<br>[7]                                                                                         | DIRECCION<br>DSATATE                                                              | LOCALIBAD<br>Equite                                                          | £53A00<br>Events the<br>Vanishi                                                                                                    | нислежи                 | Carana Naa<br>Polaisono<br>B                                              | Plin<br>Rbn  |  |  |
| Ad<br>       | notad (Decreto Naconal 2157 d<br>TERICO DEL PLAN<br>R.An O COLTON DO. ACOLO HAID<br>Camboo                                                                                                    | ek 2017)<br>Ne Diser i<br>Ske biser i                                                                                                    | ACTIVITATI TOP CHE TI<br>DE 201<br>Contraction de che de provi                                                                                                    | 9 NACIONIL 2352<br>141<br>141                                                                                  | Differentia<br>DG47977A+<br>AC204931-00                                           | LOCALION<br>Copies<br>Texasple                                               | 151ADD<br>Ervers Re<br>Vesterte<br>Internet<br>Grapole                                                                                                    | 1186AC304               | Centro Nor<br>PSUGONO<br>II<br>II                                         | nin<br>ooc   |  |  |
| Act          | Initial (Decreto Naconal 2157 d<br>TERDEO DELLEVAN<br>Ruint Control DO REDO Hand<br>Ruint Station DO REDO Hand<br>Ruinten Medition DO REDO Hand<br>Madeo Medition DO REDO Hand                                                                                                    | aw 2017)<br>Ant Exten                                                                                                    | ACTIVITATI DE CHE D<br>DE SU<br>CONSIGNE DE MONT<br>MONTO DE LO DE DES<br>NOMENDO EN SUCCESSIONES                                                                                                 | o MACORINAL 2752<br>DTL<br>s majorite<br>con                                                                   | 0080000<br>06478174-<br>8<br>A020401-88<br>C620401-88                             | LOCALIBAD<br>Experise<br>Transpolic<br>Transpolic                            | ESTADO<br>Envolo Ille<br>Vestelle<br>Intergalen<br>Engelik<br>Envolo Ille<br>Vellechi                                                                      | HBCACIÓN<br>C<br>C<br>C | 10-10-0 Kild<br>10-10-00<br>10-<br>10-<br>10-                             | eruin<br>ooc |  |  |
| Act<br>      | notad (Decreto Nacoral 2157 d<br>TERCO DEL PLAN<br>Ruol de CERTINI DO, HEORE PERD<br>Ruol de CERTINI DO, HEORE PERD<br>Ruol de CERTINI DO, HEORE PERD<br>Ruol de Marcon D, ERD de Perd<br>Ruol de Marcon D, ERD de Perd<br>Ruol de Perdagne                                                                      | aw 2017)<br>Mai Disan di<br>Ind Disan di<br>Ind Disan di                                                                                                    | ACTIVITATI (DECORT)<br>SE AN<br>Consecution de almée relea<br>Activitades Antiatiques<br>Pession de acrecide pola<br>Passion de acrecide pola                                                     | 9 NACHWAL 2157<br>17)<br>Xingana<br>Sin<br>Can                                                                 | 004747074<br>06474774<br>0<br>4031451-00<br>0431451-00                            | LOCALDAD<br>Copece<br>Transpile<br>Transpile<br>Transpile                    | ESTADO<br>Envado Tel<br>Vellenti<br>Envado Se<br>Despeto<br>Envado Se<br>Vellenti<br>Envado Se                                                             |                         | Carrow have<br>PSUSONO<br>II<br>II<br>II<br>II<br>II<br>II<br>II<br>II    |              |  |  |
| Act<br>      | INITIAL DIATARIO NACONA 2157 (<br>TRITICO DEL PLAN<br>Ruen de cateriori del Alexa Plano<br>Ruen de cateriori del Alexa Plano<br>Ruento Plano<br>Ruento Plano<br>Ruento Plano<br>Ruento Plano<br>Ruento plano<br>Ruento plano<br>Ruento plano<br>Ruento plano<br>Ruento plano<br>Ruento plano<br>Ruento del 15500 | 44 2017)<br>44 2027 (<br>44 2027 (<br>4<br>4 2027 (<br>4<br>10) (<br>4<br>10) (<br>10) (<br>1 | ALTINIAN DELET<br>SE 70<br>Catalogica e dese role<br>Activistic e dese role<br>Activistic e activistice<br>Neurona de activistice<br>Passanto de activistice pola<br>Activistica e activista pola | S NACIONAL 2352<br>M<br>M<br>M<br>M<br>M<br>M<br>M<br>M<br>M<br>M<br>M<br>M<br>M<br>M<br>M<br>M<br>M<br>M<br>M | DHECCOM<br>0547#174-<br>#<br>2014#11-00<br>0438#81-00<br>0438#81-00<br>0438#81-00 | LDCALBOO<br>Expense<br>Transpole<br>Transpole<br>Transpole<br>Argence transp | ESTATO<br>Encode Re-<br>ventile)<br>Internation<br>Encode Re-<br>Vetilet<br>Encode Re-<br>Vetilet<br>Internation<br>Compatibility<br>Encode Re-<br>Vetilet |                         | Correct Code<br>COLISCOLO<br>II<br>II<br>II<br>II<br>II<br>II<br>II<br>II |              |  |  |

Ilustración 7 Pantalla de visualización inicial.

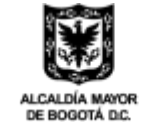

Diagonal 47 Nº 77A - 09 Interior 11 Conmutador: 4292800

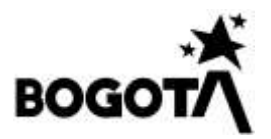

En el listado de la parte inferior podrá encontrar el listado de planes y ubicaciones definidos, por defecto se ha generado un registro durante el proceso de registro que corresponde a la ubicación ingresada. En la parte superior el usuario podrá generar planes adicionales para los cuales una vez creados se debe generar la asignación de una ubicación. En el icono señalado con el numero **1** el usuario podrá realizar el proceso de registro de la ubicación el cual mostrará la siguiente pantalla.

| nerar Ubicacion de la Act                           | ividad                                                                                                    |                                 |          |                 |          |        |       |            |
|-----------------------------------------------------|----------------------------------------------------------------------------------------------------|---------------------------------|----------|-----------------|----------|--------|-------|------------|
| nformación de Ubicación del l                       | PlanesVO                                                                                                    |                                 |          |                 |          |        |       |            |
| Marail<br>Maraila<br>Marguera<br>Margura<br>Margura | sacion de la Empresa * ( a Crever<br>Naver<br>Na | Le cavera<br>Coulers<br>Chaseni |          | Printer Printer |          |        | K K   |            |
| Vireccion de la Empresa (Dilige                     | ncie a la derecha) (*):                                                                                                    | FORM                            | ULARIOD  | E DIRECCIÓ      | N        |        |       |            |
| DG 47 # 77 A - 9                                    | (197)                                                                                                    | - Senant                        | - ende P |                 |          |        | 02622 |            |
| ocalidad:                                           | UPZ:                                                                                                    | Via                             |          | Nu              | imero    |        | Letra |            |
| sngativa N                                          | BONACA REAL                                                                                                    |                                 |          | × [             |          | (\$)   |       | 1 <b>X</b> |
| oaigo CHIP:                                         |                                                                                                    | BIS                             | ESTE     | #               |          | Nume   | on    |            |
| COD258669                                           |                                                                                                    |                                 |          | #               |          |        |       | 781        |
| arrio;                                              |                                                                                                    |                                 |          | ÷               |          |        |       | 190        |
| SAN RENACIO                                         |                                                                                                    | Letra                           |          | -               | Comple   | emento |       | SUR        |
| oordenadas Latitud, Longitud                        |                                                                                                    |                                 | ×        | 4               |          |        | 191   |            |
| 4,67475988800004                                    | -/4.113435139                                                                                                    |                                 |          |                 |          |        |       |            |
| umero de Empleados:                                 | Numero de Usuarios:                                                                                                    | COMP                            | LEMENTO  | PARA LA D       | IRECCIÓN |        |       |            |
| 50                                                  | 20000                                                                                                    | MZ                              |          | 10              | Ĩ        | N      |       | 5          |
| Trans.                                              |                                                                                                    | 100-                            | ~        |                 | 141      |        | ~     | INT        |
|                                                     |                                                                                                    | 107                             |          |                 |          |        | 7     | 1963       |
|                                                     |                                                                                                    | OF                              |          |                 | 21       |        |       |            |
|                                                     |                                                                                                    |                                 |          | ~               | 12       |        |       |            |
|                                                     |                                                                                                    | Acept                           | ar Lir   | mpiar           |          |        |       |            |
| argar imagen de la Fachada:                         |                                                                                                    |                                 |          |                 |          |        |       |            |
| Examinar. No se ha seleccionado                     | ningún archivo.                                                                                                    |                                 |          |                 |          |        |       |            |
|                                                     |                                                                                                    |                                 |          |                 |          |        |       |            |
|                                                     |                                                                                                    |                                 |          |                 |          |        |       |            |
|                                                     | Cargar                                                                                                    |                                 |          |                 |          |        |       |            |
|                                                     | Cargar                                                                                                    |                                 |          |                 |          |        |       |            |
|                                                     | Cargar                                                                                                    |                                 |          |                 |          |        |       |            |

Ilustración 8 Pantalla de registro de ubicación de un plan

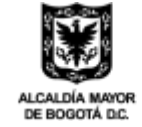

INSTITUTO DISTRITAL DE GESTIÓN DE RIESGOS Y CAMBIO CLIMÁTICO

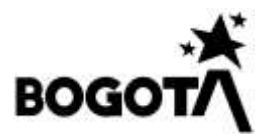

En esta pantalla el usuario debe registrar la información de la dirección la cual se deberá ingresar en el formulario ubicado en la parte derecha de la pantalla denominado "Formulario de Dirección". Una vez finalizada el ingreso de la dirección se deberá hacer click en el botón aceptar para que el aplicativo determine la ubicación en el mapa diligencie los campos de la parte izquierda los cuales son localidad, UPZ y coordenadas; los demás campos deberán ser diligenciados por parte del usuario registrado. Para la carga de la imagen de la fachada elija una imagen en formato (jpg, jpeg, png) haga click en el botón cargar. Una vez diligenciado todo el formulario haga click en el botón "Almacenar", con este proceso se deberá almacenar la información correspondiente a la ubicación donde se desarrollará el Plan de Gestión del Riesgo.

En la columna con el numero **2** se encuentra el icono para definir el **Polígono de afectación**, el cual es determinado en la evaluación del riesgo realizado por la entidad. Para determinar el polígono tenga en cuenta:

- Tener previamente definida la ubicación del Plan.
- Determinar el Polígono para ello encontrara el Mapa de Bogotá y un check de la ubicación de la entidad en el Mapa, como se muestra a continuación:

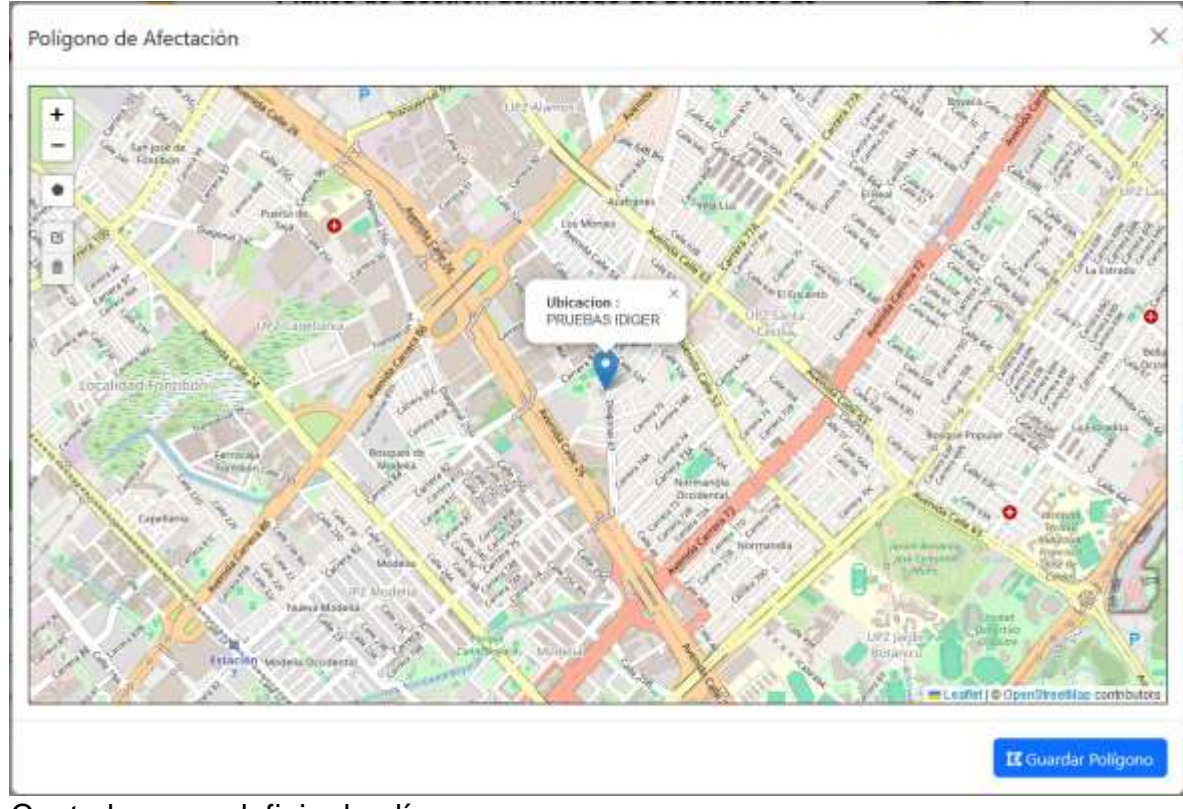

• Controles para definir el polígono:

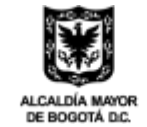

Diagonal 47 Nº 77A - 09 Interior 11 Conmutador: 4292800 www.idiger.gov.co

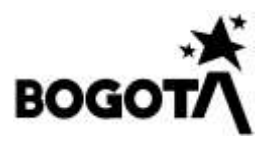

Control para generar un polígono, haga click sobre el icono, señale los puntos sobre el mapa iniciando y terminando en el mismo punto. Una vez generado si requiere hacer modificaciones, seleccione el control editar el polígono se verá en líneas punteadas, mueva los puntos según necesidad. Una vez finalice la edición haga click en el botón **SAVE.** Si requiere corregir el total del polígono haga click en el botón "Delete Layers" opción "Clear All".

 Finalice la definición del Polígono de afectación haciendo click en el Botón "Guardar Polígono".

**Detalle del Plan:** En el resumen del plan, se debe escribir un pequeño resumen de los planes de gestión del riesgo, acorde a la caracterización del plan. Para poder acceder a esta sección, ya debe haber realizado los pasos anteriores para que tenga acceso al mismo. Debe ingresar en el icono que dice resumir plan y diligenciar la información solicitada.

| BOGOTA                            | Planes de Gestiór<br>Empresas<br>(Decreto N | n del Riesgo de Desas<br>Públicas y Privadas<br>acional 2157 de 2017) | tres de         | INSTITUTO DISTRITAL DE<br>GESTIÓN DE RIESGOS<br>Y CAMBIO CLIMÁTICO |
|-----------------------------------|---------------------------------------------|-----------------------------------------------------------------------|-----------------|--------------------------------------------------------------------|
| 🖷 Plan de Gestión 🛛 😋 Certificad  | o                                           |                                                                       |                 | A react of                                                         |
| 🖷 Información de la Entidad       | Q Clasificar y Localizar el Plan            | 🋅 Detalle del Plan                                                    | 1 Subir el Plan | B Resumen                                                          |
| Registrar Plan de Gestión del Rie | ngo                                         |                                                                       |                 |                                                                    |
| Seleccione el Plan a editar       |                                             |                                                                       | Seleccione      | para                                                               |
|                                   |                                             |                                                                       | Ingresar p      | olan                                                               |
|                                   |                                             |                                                                       |                 |                                                                    |

llustración 9 Detalle del Plan

En este apartado le presenta al usuario el listado de planes creados y registrado en el punto numero 2, en el caso de solo disponer de una ubicación y un plan aparecerá un solo plan por defecto creado durante el proceso de registro.

Tenga en cuenta que por cada plan deberá ingresar la información del contexto del plan la cual se divide de la siguiente manera:

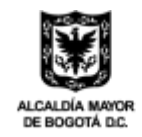

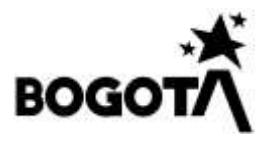

### Conocimiento y Reducción del Riesgo

|                                                                                                    | identificatos para el caso. El deseriolito e                                                                                                    |                                                                                                    |                                                                                                    |  |
|----------------------------------------------------------------------------------------------------|----------------------------------------------------------------------------------------------------|----------------------------------------------------------------------------------------------------|----------------------------------------------------------------------------------------------------|--|
| Tipo Amenazai /                                                                                                    | SMENAŽA NATURAL                                                                                                    |                                                                                                    | Fenomeno Amenazante: \$ALLA ELÉCTRA:A                                                                                                    |  |
| omptuebe que el                                                                                                    | nombre de archivo no tiene errores de estri                                                                                                    | tura, incluyendo el uso de                                                                                                    | mayusculas.                                                                                                    |  |
| INTERVENCION P                                                                                                    | ROSPECTIVA Compruette que el nombre de ant?                                                                                                    | viro no Sene amores de escritu                                                                                                    | ra îndușendo el use de mayizoules.                                                                                                    |  |
| PROTECCION PIN                                                                                                    | ANCIERA Comprisable que el mombre de antrive                                                                                                    | nu tiene encous de escritura la                                                                                                    | nduyendo el uno de maylocular.                                                                                                    |  |
|                                                                                                    | Company and a sector of a sector of a sector                                                                                                    | un en time monte de orain a                                                                                                    | a landa and the state of the state of the                                                                                                    |  |
| INTERVENCION C                                                                                                    | ORRECTIVA Compruste que si nombre de arche                                                                                                    | vo no tiene errores de escritura                                                                                                    | a mouvendo el uso de mayosoulas.                                                                                                    |  |
| Timmer.                                                                                                    |                                                                                                    |                                                                                                    |                                                                                                    |  |
|                                                                                                    |                                                                                                    |                                                                                                    |                                                                                                    |  |
| Concession of the local division of the local division of the loca |                                                                                                    |                                                                                                    |                                                                                                    |  |
|                                                                                                    |                                                                                                    |                                                                                                    |                                                                                                    |  |
|                                                                                                    |                                                                                                    |                                                                                                    |                                                                                                    |  |
| marios de riesno                                                                                                    | identificados para el caso: Evento o fenñ                                                                                                    | meno amenazante extern                                                                                                    | so afecta la actividad econômica                                                                                                    |  |
| marios de riesgo                                                                                                    | identificados para el caso: Evento o fenó                                                                                                    | meno amenazante extern                                                                                                    | io afecta la actividad econômica                                                                                                    |  |
| marios de riesgo                                                                                                    | identificados para el caso: Evento o fenó                                                                                                    | meno amenazante extern                                                                                                    | no afecta la actividad económica                                                                                                    |  |
| marios de riesgo                                                                                                    | identificados para el caso: Evento o fenó                                                                                                    | meno amenazante exterr                                                                                                    | Tenomeno Amenazante: ACCUDENTE DE TRÁNSITO                                                                                                    |  |
| marios de riesgo<br>Tipo Amenaza: /                                                                                                    | Identificados para el caso: Evento o fenó<br>MENAZA NATURAL                                                                                                    | meno amenazante exterr                                                                                                    | Fenomeno Amenazante: ACCIDENTE DE TRÁNSITO                                                                                                    |  |
| marios de riesgo<br>Tipo Amenaza: /<br>a Gestión del Ries<br>armanentes para                                                                                                    | Identificados para el caso: Evento o fenó<br>MENAZA NATURAL<br>go de Desastres - GRD ha sido definida com<br>el conocimiento del riesgo y la promoción d                                                                                                    | meno amenazante exterr<br>o el proceso social de plan<br>e una mayor conciencia de                                                                                                    | Fenomeno Amenazante: ACCIDENTE DE TRÁNSITO<br>reación, seguimiento y evalusción de políticas y acciones<br>i mismo.                                                                                                    |  |
| marios de riesgo<br>Tipo Amenazar /<br>a Gestión del Ries<br>emanentes para                                                                                                    | Identificados para el caso: Evento o fenó<br>MENAZA NATURAL<br>go de Desastres - GRD ha sido definida com<br>el conocimiento del riesgo y la promoción d                                                                                                    | meno amenazante exterr<br>o el proceso social de plan<br>e una mayor conciencia de                                                                                                    | e afecta la actividad económica<br>Fenomeno Amenazante: ACCIDENTE DE TRÁNSITO<br>seación, ejecución, seguimiento y evalusción de políticas y acciones<br>I mismo.                                                                                                    |  |
| Tipo Amenazai /<br>A Gestión del Ries<br>ermanentes para<br>INTERVENCION<br>INTERVENCION                                                                                                    | Identificados para el caso: Evento o fenó<br>MENAZA NATURAL<br>go de Desastres - GRD ha sido definida com<br>el conocimiento del riesgo y la promoción d<br>La Gastión del Riesgo de Desastres - GRD ha s<br>permarenze para el conocimiento del riesgo y                                                                                                    | neno amenazante exterr<br>o el proceso social de plan<br>e una mayor conciencia de<br>ato definida como el proceso s                                                                                                  | Fenomeno Amenazante: ACCIDENTE DE TRÁNSITO<br>reación, ejecución, seguimiento y evalusción de políticas y acciones<br>el mismo.                                                                                                    |  |
| Tipo Amenazai /<br>Gestión del Ries<br>ermanentes para<br>INTERVENCION<br>CORRECTIVA                                                                                                    | Identificados para el caso: Evento o fenó<br>MENAZA NATURAL<br>go de Desastres - GRD ha sido definida com<br>el conocimiento del riesgo y la promoción d<br>La Gastión del Riesgo de Desastres - GRD ha s<br>permanentes para el conocimiento del riesgo y                                                                                                    | neno amenazante exterr<br>o el proceso social de plan<br>e una mayor conciencia de<br>ido definida como el proceso s<br>la promoción de una mayor o                                                                   | Fenomeno Amenazante: ACCIDENTE DE TRÁNSITO<br>seación, ejecución, seguimiento y evalusción de políticas y acciones<br>el mismo.<br>odal de planeador, ejecución, seguimiento y evalusción de políticas y acciones<br>ondenda del mismo.                                                                                                    |  |
| Inarios de riesgo<br>Tipo Amenazai A<br>Gestión del Ries<br>ermanentes para<br>INTERVENCION<br>CORRECTIVA<br>PROTECCION                                                                                                    | identificados para el caso: Evento o fenó<br>MENAZA NATURAL<br>go de Desastres - GRD ha sido definida com<br>el conocimiento del riesgo y la promoción d<br>La Gastión del Riesgo de Desastres - GRD ha so<br>permanentes para el conocimiento del riesgo y<br>La Gastión del Riesgo de Desastres - GRD ha so                                                                                                    | meno amenazante exterr<br>o el proceso social de plan<br>e una mayor conciencia de<br>ide definida como el proceso s<br>la promoción de una mayor o<br>to definida como el proceso so                                 | eo afecta la actividad económica<br>Fenomeno Amenazante: ACCIDENTE DE TRÁNSITO<br>reación, ejecución, seguimiento y evaluación de políticas y acciones<br>el mismo.<br>odal de planeación, ejecución, seguimiento y evaluación de políticas y acciones<br>conomós del mismo.                                                                                                    |  |
| Inarios de riesgo<br>Tipo Amenazai A<br>Gestión del Ries<br>ermanentes para<br>INTERVENCION<br>CORRECTIVA<br>PROTECCION<br>FINANCIERA                                                                                                    | identificados para el caso: Evento o fenó<br>MENAZA NATURAL<br>go de Desastres - GRD ha sido definida com<br>el conocimiento del riesgo y la promoción d<br>La Gastión dal Riesgo de Desastres - GRD ha so<br>permanentes para el conocimiento del riesgo y<br>La Gastión dal Riesgo de Desastres - GRD ha so<br>permanentes para el conocimiento del riesgo y                                                       | meno amenazante extern<br>o el proceso social de plan<br>e una mayor conciencia de<br>ide definida como el proceso s<br>la promoción de una mayor o<br>la definida como el proceso so<br>e promoción de una mayor con | eo afecta la actividad económica<br>Fenomeno Amenazante: ACCIDENTE DE TRÁNSITO<br>reación, ejecución, seguimiento y evaluación de políticas y acciones<br>el mismo.<br>odal de planeación, ejecución, seguimiento y evaluación de políticas y acciones<br>concenda del mismo.                                                                                                    |  |
| Inarios de riesgo<br>Tipo Amenazai A<br>Gestión del Ries<br>ermanentes para<br>INTERVENCION<br>FINANCIERA<br>INTERVENCION                                                                                                    | identificados para el caso: Evento o fenó<br>MENAZA NATURAL<br>go de Desastres - GRD ha sido definida com<br>el conocimiento del riesgo y la promoción d<br>La Gestión del Riesgo de Desastres - GRD ha si<br>permanente: para el conocimiento del riesgo y<br>La Gestión del Riesgo de Desastres - GRD ha sido<br>permanente: para el conocimiento del riesgo y<br>La Gestión del Riesgo de Desastres - GRD ha sido | meno amenazante extern<br>o el proceso social de plan<br>e una mayor conciencia de<br>site definida como el proceso s<br>la promoción de una mayor o<br>e primoción de una mayor co<br>sisto definida como el proceso | eo afecta la actividad económica<br>Fenomeno Amenazante: ACCIDENTE DE TRÁNSITO<br>reación, ejecución, seguimiento y evaluación de políticas y acciones<br>el mismo.<br>odal de planeadór, ejecución, seguimiento y evaluación de políticas y acciones<br>concendo del mismo.<br>col de planeación, elecución, seguimiento y evaluación de políticas y acciones<br>science del mismo. |  |

Ilustración 10 Interfaz para ingreso de la Información de Conocimiento del riesgo.

Para determinar el conocimiento y la reducción del riesgo tenga en cuenta:

- Evaluar el riesgo y determinar las medidas para su reducción de acuerdo a cada uno de los escenarios planteados.
  - Escenarios de riesgo identificados para el caso: El desarrollo de la actividad económica afecta el entorno
  - Escenarios de riesgo identificados para el caso: Evento o fenómeno amenazante externo afecta la actividad económica
  - Escenarios de riesgo identificados para el caso: Un evento externo afecta la actividad económica y a su vez este desencadena una afectación al exterior
- Haga click en el icono de adicionar ubicado en la parte derecha de cada uno de los escenarios.

Escenarios de riesgo identificados para el caso: El desarrollo de la actividad económica afecta el entorno

 Diligencie el total del formulario el cual consta de la definición del tipo de amenaza, fenómeno amenazante, Descripción de la amenaza, tipo de intervención y descripción de la medida adoptada.

Diagonal 47 Nº 77A - 09 Interior 11 Conmutador: 4292800 www.idiger.gov.co

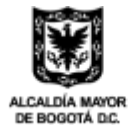

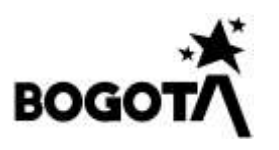

| Conocimiento y Reducción del riesgo             | ×                                                           |
|-------------------------------------------------|-------------------------------------------------------------|
| Tipo de Amenaza                                 | Fenómeno Amenazante/Posible Evento                          |
|                                                 | × ×                                                         |
| Descripción del fenómeno amenazante y/o escer   | nario de riesgo al cual su actividad se encuentra expuesto. |
|                                                 |                                                             |
| Medidas de reducción establecida para el escena | ario y/o amenaza.                                           |
| INTERVENCION CORRECTIVA                         | , Descripción de la medida Agregar                          |
|                                                 |                                                             |
|                                                 | Cancelar Guardar                                            |

Tenga en cuenta que debe establecer por cada **Tipo de Intervención** una medida implementada.

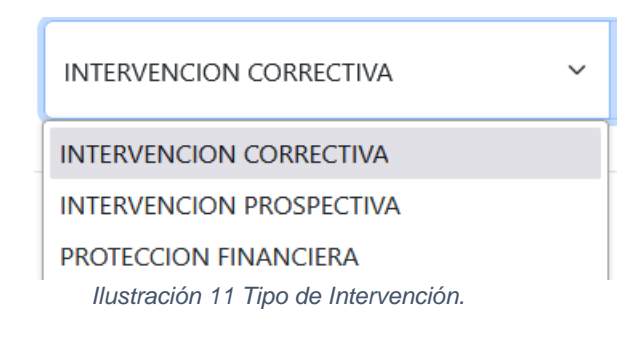

- Por último, haga click en el botón de Guardar.
- Este paso se repite por cada escenario establecido en la aplicación.

#### Manejo de Desastres

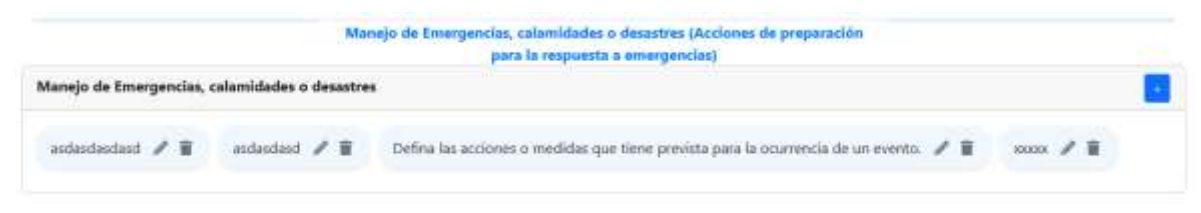

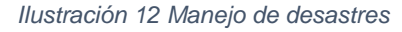

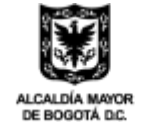

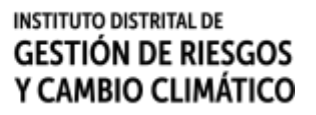

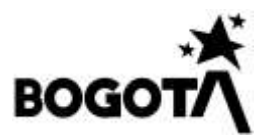

Para definir las estrategias definidas para "Manejo de Emergencias, calamidades

**o desastres**", realice click en el icono <sup>+</sup> luego diligencie los campos del formulario que se presenta a continuación:

Manejo de Emergencias, calamidades o desastres ~ imes~

| Escribe aqui |  |    |
|--------------|--|----|
| I            |  |    |
|              |  |    |
|              |  | // |

Ilustración 13 Formulario Manejo de Emergencias, calamidades o desastres

En caso de requerir eliminar o editar la información de este apartado haga uso de los iconos existentes en el globo de información.

| Defina las acciones o medidas que tiene prevista para la ocurrencia de un evento. 🖋 🛽 |      |
|---------------------------------------------------------------------------------------|------|
| Utilice el icono editar Para modificar la información contenida en el gl              | obo. |
| Utilice el icono 🔳 para eliminar por completo la información existente.               |      |

En el último punto de descripción del plan se debe seleccionar "Servicios de respuesta de emergencia asociados a la Estrategia Distrital de Respuesta a Emergencias (EDRE)", para ello se habilitará una serie de opciones que deben ser seleccionadas de acuerdo a la realidad de la empresa.

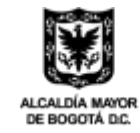

| Servici                                   | os de respuesta de emergencia asociados a la Estrate<br>Respuesta a Emergencias (EDRE) | gla Distrital de                         |  |  |  |  |
|-------------------------------------------|----------------------------------------------------------------------------------------|------------------------------------------|--|--|--|--|
| Marque las opciones implem                | entadas:                                                                               |                                          |  |  |  |  |
| Seleccionar/Oeseleccionar todos           |                                                                                        |                                          |  |  |  |  |
| Accesibilidad y transporte                | 🔄 Agua potable                                                                         | Alojamientos temporales                  |  |  |  |  |
| Ayuda humanitaria                         | Búsqueda y rescate                                                                     | 🖪 Energia y gas                          |  |  |  |  |
| Evacuación asistida                       | Extinción de incendios                                                                 | Manejo de cadáveres                      |  |  |  |  |
| Manejo de escombros y obras de emergencia | Manejo de materiales y/o residuos peligrosos                                           | Restablecimiento de contactos familiares |  |  |  |  |
| Salud                                     | Saneamiento básico                                                                     | Seguridad y convivencia                  |  |  |  |  |
| Tabanana attendament same to producted    |                                                                                        |                                          |  |  |  |  |

44

Ilustración 14 Servicios de respuesta de emergencia asociados a la Estrategia Distrital de Respuesta a Emergencias (EDRE)

Haga por último click en el icono actualizar opciones para realizar la actualización de la información.

**Subir plan:** En esta sección el usuario debe subir la información en formato PDF de los planes de gestión del riesgo. Es importante tener en cuenta que, si no se ha caracterizado correctamente las secciones anteriores, el sistema no podrá subir la documentación.

| BOGOTA                             | Planes de Gest<br>Empres<br>(Decreto | ión del Riesgo de Desas<br>las Públicas y Privadas<br>Nacional 2157 de 2017) | stres de                                                                                                    | GESTIÓN DE RIESGOS<br>Y CAMBIO CLIMÁTICO |
|------------------------------------|--------------------------------------|------------------------------------------------------------------------------|----------------------------------------------------------------------------------------------------|------------------------------------------|
| # Par de Gention Contrinon         |                                      |                                                                              |                                                                                                    | A                                        |
| 📽 leframación de la Tirtidad       | Q Daitfor y localor el Plas          | 🖽 Datalo del Flan                                                            | 👗 Subir el Plen                                                                                                 | B flesamen                               |
| Cargar Plan de Gantièr del Nav     | P4                                   |                                                                              |                                                                                                    |                                          |
| Seleccione el Man a editar         |                                      |                                                                              |                                                                                                    |                                          |
| PLAN DE GERNON DEL RESOU PA        | DEBWI ICHCER                         |                                                                              |                                                                                                    | -                                        |
| Documentos Plan de Gastión         | del Riesgo                           |                                                                              |                                                                                                    |                                          |
| PLAN DE GESTIÓN                    | DEL RIESGO PLA                       | N DE EMERGENCIA Y CONTINGE                                                   | NCIA PLAN DE I                                                                                                  | NVERSIONES                               |
| Documento actual <u>the debu</u>   | Dec.                                 | mento actual: <u>Ver documento</u>                                           | Documento actual log                                                                                            | doorento.                                |
| Subir documento:                   | Stabil                               | documentor                                                                   | Subir documentor                                                                                                |                                          |
| Examinities Non-serious exercision | ado virgini antino di Barr           | war. No te ha telecotoriado neigún ante                                      | Ve. Exemitate. No to far an                                                                                     | Wotestade reingliv orphaes               |
| مسلا بيونية                        |                                      | Carge Occuments                                                              | - Coper                                                                                                    | Discatored and a                         |
| Documentos Anesos al Plan d        | e Gertián del Rieugo                 |                                                                              |                                                                                                    |                                          |
| Exercities. No se he seleccione    | de según arthrea Mostra              | udo <mark>(\$ ==</mark> registros por pagina                                 | 840C0                                                                                                    |                                          |
| Credit Service In                  |                                      | 1140 0                                                                       | discussion in the second second second second second second second second second second second second second se | OFCINIES                                 |
|                                    |                                      | lan.                                                                         | menter has 1                                                                                                    |                                          |

Ilustración 15 Listado de planes para cargar documentos.

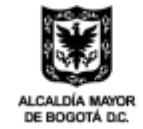

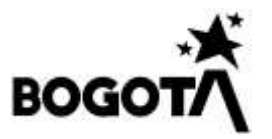

Una vez se ha diligenciado en su completitud los formularios de Información de la Entidad, Clasificar y Localizar el Plan, Detalle del Plan, Subir Plan.

| 😤 Información de la Entidad 🔍 Clasificar y Localizar el Plan 🗮 Detalle del Plan 🛓 Subir el Plan 📑 Resumen | 😭 Información de la Entidad | Clasificar y Localizar el Plan | 🗮 Detalle dei Plan | 🛓 Subir el Plan | E Resumen |
|----------------------------------------------------------------------------------------------------|-----------------------------|--------------------------------|--------------------|-----------------|-----------|
|----------------------------------------------------------------------------------------------------|-----------------------------|--------------------------------|--------------------|-----------------|-----------|

Se debe cargar los documentos en formato PDF de:

- Plan de Gestión del Riesgo
- Plan de Emergencia y Contingencia
- Plan de Inversiones

Para ello haga click en cada una de las cajas determinadas para cada uno de los planes, como aparece a continuación:

| Cerger Documento                                | Cargar Documento                               | Cargar Documento                               |
|-------------------------------------------------|------------------------------------------------|------------------------------------------------|
| Esaminar, No se ha seleccionado ningún anthivo. | Examinar No se ha seleccionado ningún archivo. | Esaminar. No se ha seleccionado ningún archivo |
| Subir documento:                                | Subir documento:                               | Subir documento:                               |
| Documento actual: <u>Ver documento</u>          | Documento actual: <u>Ver documento</u>         | Documento actual: <u>Wer documento</u>         |
| PLAN DE GESTION DEL RIESGO                      | PLAN DE EMERGENCIA Y CONTINGENCIA              | PLAN DE INVERSIONES                            |

Ilustración 16 – Subir plan

#### **Anexos Adicionales**

| aminat          | Mostrando 5 v regi | stros por pagina |          |
|-----------------|--------------------|------------------|----------|
|                 | - Three desides    |                  | Buscar   |
| argar Documento | 395                | TIPO DOCUMENTO / | OPCIONES |
|                 | 1                  | Documento No. 1  | 0        |

Con el cargue de los documentos principales, usted podrá adicionar documentos que soporten dicho plan, en la opción examinar deberá seleccionar documento tipo pdf y dar click en el botón "Cargar", de esta manera cuando se confirme la carga usted podrá ver los documentos en el panel derecho de la pantalla al igual que eliminar el documento.

#### Resumen

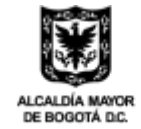

Diagonal 47 Nº 77A - 09 Interior 11 Conmutador: 4292800 www.idiger.gov.co

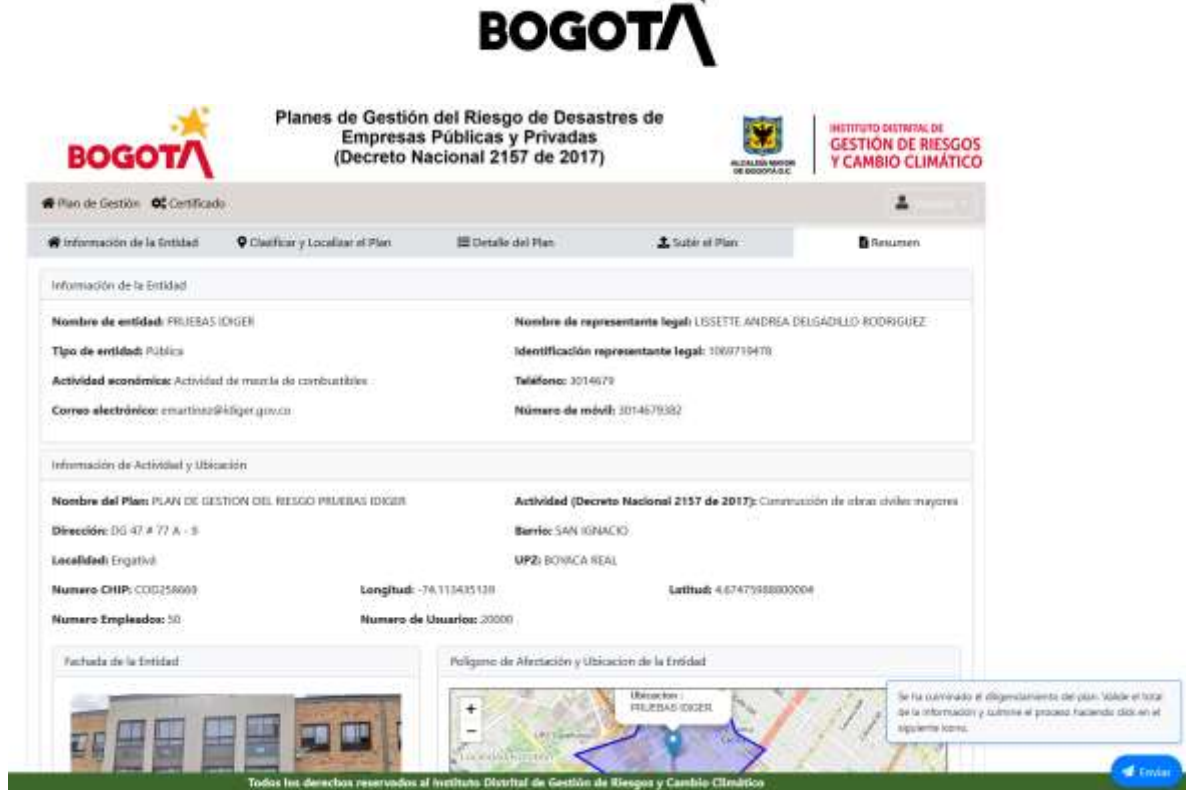

Ilustración 17 Pestaña de Resumen de la Información.

Por último, haga click en la pestaña **Resumen** allí podrá observar el total de la información de la información consignada en las pestañas anteriores. Evalué si ha

culminado el total de la información y haga uso del botón Enviar (lubicado en la parte inferior derecha de la pantalla.

## Descarga de la Certificación de Presentación del Plan de Gestión del Riesgo.

Haga clic en el icono Certificado

| ł    |                                                                                                    | Gestión del Riesgo de Desastres<br>mpresas Públicas y Privadas<br>ecreto Nacional 2157 de 2017)                                                 | s de                                                                                   | ALCALDA MATCH<br>DE BOOSTA D.C.                                | GESTIÓN DE<br>Y CAMBIO C                                                                         | RIESGO           |
|------|----------------------------------------------------------------------------------------------------|----------------------------------------------------------------------------------------------------|----------------------------------------------------------------------------------------|----------------------------------------------------------------|--------------------------------------------------------------------------------------------------|------------------|
| Play | n de Gestión 🗱 Certificado                                                                                                    |                                                                                                    |                                                                                        |                                                                | 4                                                                                                |                  |
| tan. | ar da Cartine dal Bierro                                                                                                    |                                                                                                    |                                                                                        |                                                                |                                                                                                  |                  |
| lan  | es de Gestion del Riesgo<br>TITULO DEL PLAN                                                                                                    | ACTIVIDAD (DECRETO NACIONAL 2157 DE 2017)                                                                                                    | DIRECCIÓN                                                                              | LOCALIDAD                                                      | ESTADO                                                                                           | OPC              |
| lan  | es de Gestion del Riesgo<br>TITULO DEL PLAN<br>PLAN DE DESTRINCEL REGISTO PRUEBAN DAUER                                                                                                 | ACTIVIDAD (DECRETO NACIONAL 2167 DE 2017)<br>Contración de stata calego registra                                                                | DIRECCIÓN<br>DE CENTRA-D                                                               | LOCALIDAD                                                      | ESTADO<br>Documento Carpieto                                                                     | OPC              |
| lan  | es de Gestion del Riesgo<br>TITULO DEL PLAN<br>PLAN DE DESTRONOEL RESIGN PRUEBAN DAUER<br>PLAN DE SEITTON DEL RESIGN PRUEBAN CADER FOILTBON                                             | ACTIVIDAD (DECSETO NACIONAL 2157 DE 2017)<br>Contración de stata cidas mayoras<br>Actudoes adarticale:                                          | DIRECCION<br>DI 47 e 17 A - 0<br>40 20 # 51 - 80                                       | LOCALIDAO<br>Expensi<br>Terresulto                             | ESTADO<br>Cosmento Cargado<br>Monsacien Cargada                                                  | OPC              |
| lan  | es de Gestion del Riesgo<br>TITVLO DEL PLAN<br>PLAN DE DESTONOEL RESGO PRUEBAS DADER<br>PLAN DE DESTONOEL RESGO PRUEBAS DADER FONTION<br>PROJEM PRESENTICION                            | ACTIVIDAD (DECRETO HACIONAL 2157 DE 2017)<br>Constructo de stras cidas majores<br>Actividade substrates<br>Personon de sensidos públicos        | DIRECOCION<br>DE 47 6 17 A - 0<br>AC 25 6 51 - 88<br>CR 25 6 51 - 88                   | LOCALIDAD<br>Engras<br>Terstaulto<br>Terstaulto                | ESTADO<br>Documento Cargado<br>Morrasseo Cargada<br>Revisado - Carnale                           | orc<br>B         |
| lan  | es de Gestion del Riesgo<br>TITULO DEL PLAN<br>PLAN DE DESTRINCEL RESIGO PRUEBAR CADER<br>PLAN DE DESTRINCEL RESIGO PRUEBAR CADER FONTIBON<br>PLA DER PRESENTICION<br>Dauda prieta pran | ACTIVIDAD (DECRETO NACIONAL 2157 DE 2017)<br>Combacción de statas cultas majorias<br>Actividades subatritates<br>Persoción de senvices públicos | DIRECCION<br>DI 41 # 17 4 - 0<br>40 20 # 51 - 80<br>CR 26 # 51 - 88<br>CL 43 # 25 - 38 | LOCÁLIDAO<br>Expensi<br>Teussaulto<br>Teussaulto<br>Teussaulto | EXTROD<br>Documento Cargado<br>Informativo Cargada<br>Revisado Cargada<br>Enviado (ha fuelitaco) | о <b>нс</b><br>Ө |

El sistema presentara el total de planes registrados y el estado de cada uno de ellos, para la descarga del certificado el plan debe encontrarse en estado (**Revisado** 

Diagonal 47 Nº 77A - 09 Interior 11 Conmutador: 4292800 www.idiger.gov.co

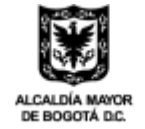

INSTITUTO DISTRITAL DE GESTIÓN DE RIESGOS Y CAMBIO CLIMÁTICO

🐔 Enviar

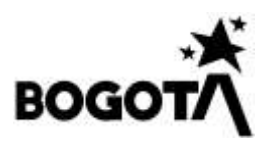

**Cumple**), en la ultima columna del listado aparecerá un icono 🖶 Imprimir que generara una ventana emergente con la información correspondiente al certificado.

| Ton | statein                                                                                                    | http://localhost.8080/PGRD                                                                                                    | EPP certificados olt jsp?e=generat&id=Y                                                                    | Imprimir 1 hoja                | ı de pa |
|-----|----------------------------------------------------------------------------------------------------|----------------------------------------------------------------------------------------------------|----------------------------------------------------------------------------------------------------|--------------------------------|---------|
|     | Responsive image                                                                                                    |                                                                                                    |                                                                                                    |                                |         |
|     |                                                                                                    | Imprin                                                                                                    | mirVolver al menà principal                                                                                | Destino                        |         |
|     | EL INSTITUTO DISTRITAL DE GES                                                                                                    | TIÓN DE RIESGOS Y CAMBIO CLIMÁTICO -IDIO                                                                                                    | GER-                                                                                                    | Hicrosoft Print to PDF         | ~       |
|     | Hara contar ran 781 T 845 (D) CFR, con store                                                                                                    | are NIT 057654223-4                                                                                                    |                                                                                                    | C                              |         |
|     |                                                                                                    |                                                                                                    |                                                                                                    | Orientación                    |         |
|     |                                                                                                    |                                                                                                    |                                                                                                    |                                |         |
|     | Entregó el plan de Gestión de Ries                                                                                                    | gos de entidades públicas y privadas y adjuntó l                                                                                                    | os siguientes documentos;                                                                                  | Horizontai                     |         |
|     | Módulo                                                                                                    | Dilipenciado Última actualización                                                                                                    |                                                                                                    | Páginas                        |         |
|     | Plan de gestión del riesgo                                                                                                    | 0 20/01/25                                                                                                    |                                                                                                    | Jan Stations.                  |         |
|     | Plan de emergencia y contingencia<br>Plan de inversiones                                                                                                    | a 1 03/12/24<br>1 03/12/24                                                                                                    |                                                                                                    | Todo                           | ~       |
|     | Esta constancia se elaboró e <mark>l</mark> día: 2                                                                                                    | 20 de enero de 2025 17:13:15                                                                                                    |                                                                                                    | Modo de color                  |         |
| l   | Aclaración 1: Esta es una constan<br>Públicas y Privadas al Concejo Te:<br>Parágrafo 1º del <u>Decreto Nacional</u><br>sectorial e institucional. En este se<br>Planes por parte del Concejo Distr | cia de entrega del Plan de Gestión del Riesgo de<br>rritorial de Gestión del Riesgo, en cumplimiento<br>2157 de 2017 para su adecuada articuloción y a<br>ntido, esta constancia no constituye aprobación<br>ind y/o el ID/GER. | Desastres de Entidades<br>del Artículo 2.3.1.5.2.3.1<br>rmonización territorial,<br>o desaprobación de los | Color                          | ~       |
|     | Aclaración 2: En concordancia, es<br>culturales, recreativos y deportivos<br>autorización por parte de Instituto                                                                                   | on lo estableción en el "Decreto 470 de 2021" en<br>5, se aclara, que la presente constancia, no consti<br>Distrital de Gestión del Riesgo y Cambio Climà                                                                       | a lo relacionado a eventos<br>ituye permiso o<br>tico -IDIGER y la presente                                | Más ajustes                    |         |
|     | hace parte de los requisitos a cump<br>escénicas reconocidos conjuntame<br>EL Instituto Distrital de las Artes                                                                                     | nir por parte de los responsables de cada escena<br>nie con la Secretaria Distritul De Cultura Recrea<br>IDARTES, para lo cual debe presentarse en el                                                                           | rio cultural para las artes<br>ación y Deporte-SDRD Y<br>aplicativo SUGA.                                  | Imprimir usando el diálogo del |         |
|     | Los contenidos de los documentos<br>pública o privada.                                                                                                    | entregados son responsabilidad del representan                                                                                                    | te legal de la entidad                                                                                     |                                |         |
|     | w.a. 1                                                                                                    | INFORM                                                                                                    |                                                                                                    |                                |         |
|     | todos nos derechos reservados por                                                                                                    | IDRIER                                                                                                    |                                                                                                    |                                |         |
|     |                                                                                                    |                                                                                                    |                                                                                                    |                                |         |
|     |                                                                                                    |                                                                                                    |                                                                                                    | Imprimir Ca                    | ancelar |

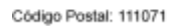

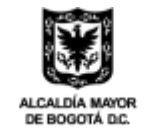